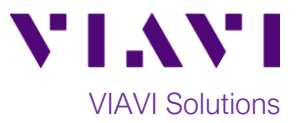

## Quick Card

# T-BERD<sup>®</sup>/MTS-5800 Network Tester Ethernet Optics Self-Test

This quick card describes how to test SFP+, SFP28, QSFP+, QSFP28 and CFP4 optical transceivers using the T-BERD/MTS 5800.

### **Equipment Requirements:**

- T-BERD/MTS-5800 equipped with the following:
  - o BERT software release V27.2 or greater
  - Test options:
    - C510GELAN for 10G Gigabit Ethernet
    - C525GE for 25Gigabit Ethernet
    - C540GE for 40Gigabit Ethernet
    - C5100GE for 100Gigabit Ethernet
- Jumper Cable or Loopback Plug:
  - Single Mode LC Loopback plug or LC-LC Jumper Cable for 10GBASE-LR, 25GBASE-LR, 40GBASE-LR4, and 100GBASE-LR4 (VIAVI Part # CB-019965)
  - Multimode LC Loopback plug or -LC Jumper Cable for 10GBASE-SR and 25GBASE-SR (VIAVI Part # CB-019967)
  - 12-Fiber Multimode MPO Loopback plug for 40GBASE-SR4 and 100GBASE-SR4 (VIAVI Part # CB-MPOLB-12F)
- Fiber optic inspection microscope (VIAVI P5000i or FiberChek Probe)
- Fiber Optic Cleaning supplies

#### **Information Requirements:**

BER Threshold

#### **Fiber Inspection Guidelines:**

- Use the VIAVI P5000i or FiberChek Probe microscope to inspect the jumper cable or loopback plug before connection to the optical transceiver.
- Focus the fiber on the screen. If dirty, clean the connector.
- If it appears clean, run inspection test.
- If it fails, clean the fiber and re-run inspection test. Repeat until it passes.

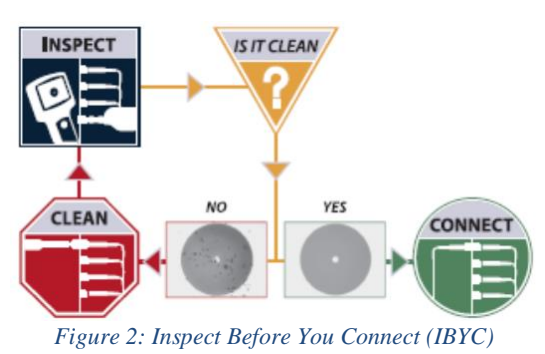

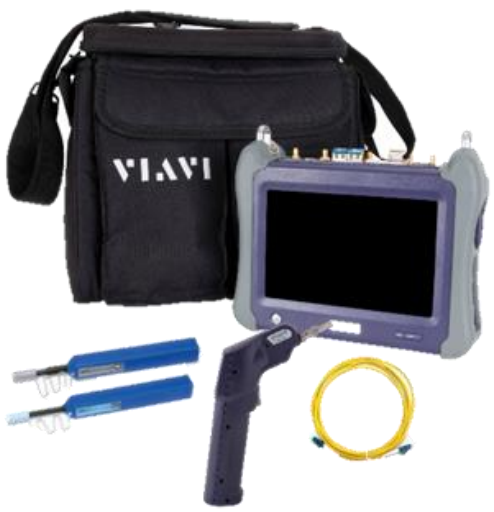

Figure 1: Equipment Requirements

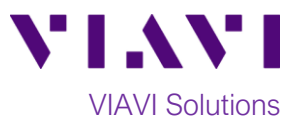

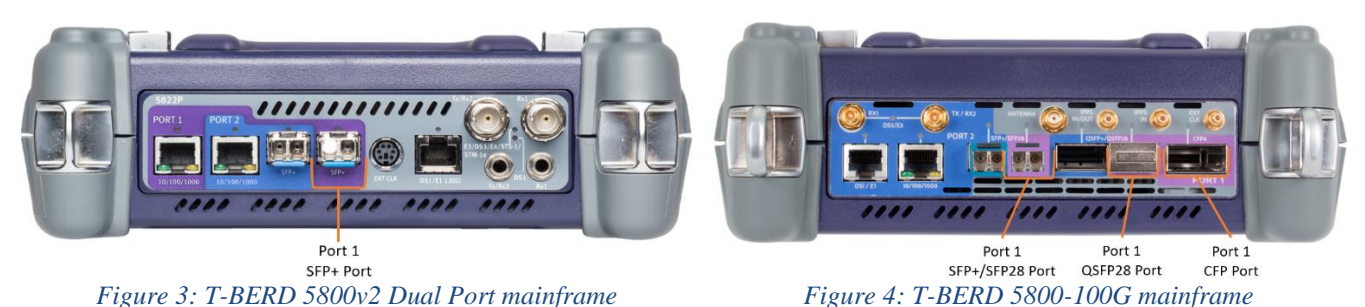

**Connect Optics Under Test:** 

- 1. Insert optics under test into the Port 1 slot on the top of T-BERD/MTS 5800.
- 2. After inspecting the fiber end faces, connect the Tx and Rx ports using an LC-LC jumper cable or loopback plug.

#### Launch Test:

- 1. Press the Power button 🙆 to turn on the test set.
- 2. Using the Select Test menu, Quick Launch menu, or Job Manager, launch an Ethernet 10GigE LAN, 25GigE, 40GigE or 100GigE, P1 Optics Self-Test; for example: Ethernet ► 100GigE ► P1 Optics Self-Test.
- 3. Tap the bottom 😐 🔿 button to Start a

| New Configuration | on. |
|-------------------|-----|
|-------------------|-----|

#### **Configure Test:**

- 1. Choose the Test Duration. Recommended is the suggested setting. Duration will be calculated based on the Line Rate and BER Threshold.
- 2. Select the **BER Threshold**. Lower values increase the Recommended test duration.
- 3. Check Enable the PPM Line Offset box.
- 4. The default value for PPM Max Offset is +/- 100 and is the recommended value.
- 5. Check the **Stop on Error** box if you don't want the test to continue in case of failure.
- Next 6. Tap to proceed to the Report Information screen.

| 🜞 System 🔛 Tests 🏾 🏾 😽 Fiber Optics           | 🚾 ጵ 🗢 🐠 鵳 11:00 AM                   |
|-----------------------------------------------|--------------------------------------|
| Optics Self-Test Configure                    | Port 1: 100GigE Layer 2 Traffic Term |
| Not Running                                   |                                      |
|                                               |                                      |
|                                               |                                      |
| 🙀 Configure                                   |                                      |
| P Edit Previous Configuration                 | Go 🗪                                 |
| Load Configuration from a Profile             | Go 🗪                                 |
| Start a New Configuration (reset to defaults) | Go 🗪                                 |
|                                               |                                      |
| - Exit                                        |                                      |
|                                               |                                      |

Figure 5: Startup screen

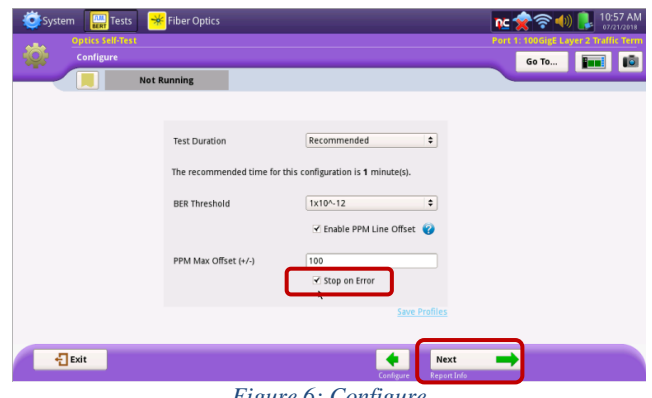

Figure 6: Configure

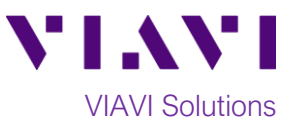

Go To...

Test SFP Optics

#### **Report Information:**

- If you wish to save a report, you can enter the Customer Name, Technician ID, Test Location, Work Order, and Comments/Notes.
- 2. Tap **Next** to proceed to the **Optics Self-Test** screen.

| 🔯 System 🔛 Tests 🏾 😽 Fiber Optics | 👥 🛜 🗢 📣 🦺 9:55 PM                       |
|-----------------------------------|-----------------------------------------|
| Optics Self-Test                  | Port 1: 10GigE LAN Layer 2 Traffic Term |
| Report Info                       | Go To 🖬 🖬                               |
| Not Running                       |                                         |
| 🤣 Test Report Information         |                                         |
| Customer Name:                    |                                         |
| Technician ID:                    |                                         |
| Test Location:                    |                                         |
| Work Order:                       |                                         |
| Comments/Notes:                   |                                         |
| Report Logo                       | None selected<br>Cear Select logo       |
|                                   | ×                                       |
| - Exit                            | 🔶 Next 🗪                                |
|                                   | Configure Optics Self-Test              |

Figure 7: Report Information

W Optical Power (dBm) DDM

tical Signal L

SFP Pass Pass Pass Pass

Pas: 0.00E+0

**Optics Self-Test:** 

- 1. Tap Test SFP Optics, Test QSFP28 Optics, or Test CFP4 Optics to start the test.
- At the end of the test, select the **Result Overview** tab and verify all tests pass.

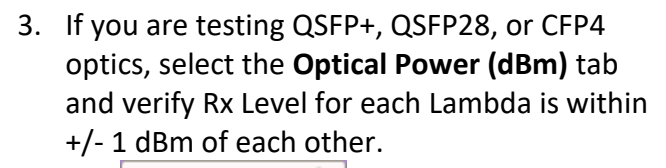

4. Tap **Next** to proceed to the **Report** screen.

#### Create Report:

- 1. Tap to generate a test report in .pdf format
- 2. Tap **Exit** twice to exit the **Optics Self-Test** workflow.

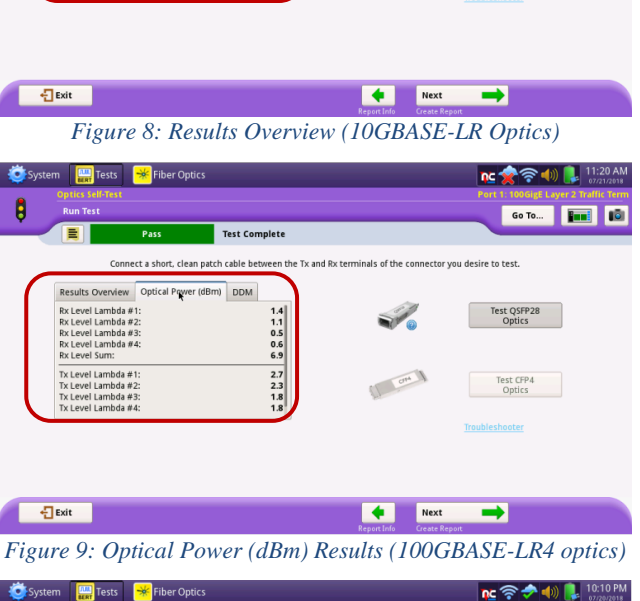

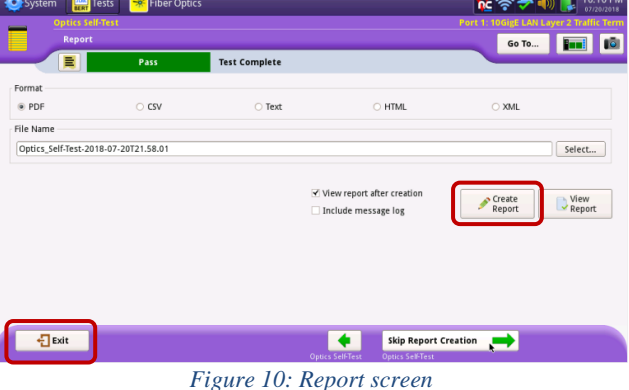

Contact Us +1 844 GO VIAVI (+1 844 468 4284) To reach the VIAVI office nearest you, visit viavisolutions.com/contacts.

© 2019 VIAVI Solutions Inc. Product specifications and descriptions in this document are subject to change without notice.